# Forbind til din PC

Forbind dit Philips Trådløst Musik Center til din PC og få følgende muligheder:

- Adgang til musikfiler gemt på din PC via UPnP kilden i dit Philips Musik Center.
- Håndterin af musikindholdet overført til Philips Musik Center fra din PC
- **Opdatering** via Gracenote<sup>®</sup> musikdatabase med seneste albumoplysninger på dit Center
- Opgradering af firmware til Philips Musik Center

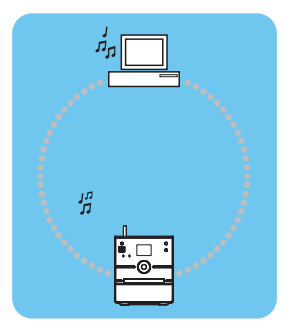

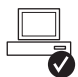

### Minimumskrav til PC'en ved tilslutning til Philips Musik Center:

- Windows 2000 SP4 eller nyere / XP (Home eller Professional) / Vista
- Pentium III 500MHz processor eller større
- 256MB RAM
- CD-ROM drev
- Ethernet adapter (kablet forbindelse)/ Trådløs netværksadapter 802.11 b/g (trådløs forbindelse)
- 500MB ledig plads på harddisk

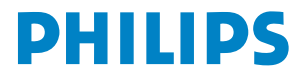

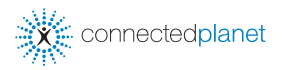

## Indeks

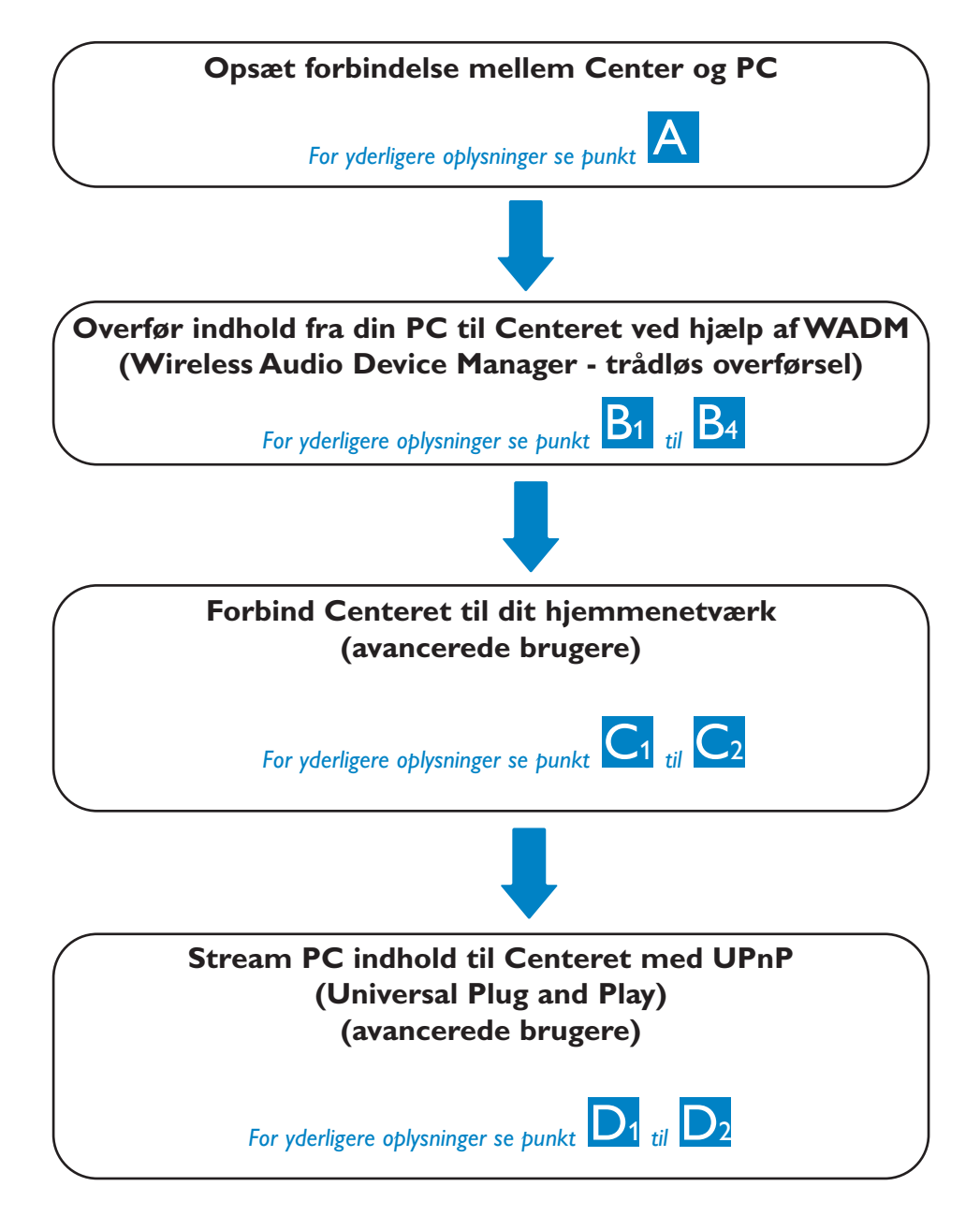

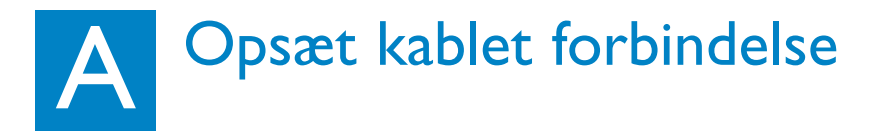

Forbind Centeret direkte med din PC ved hjælp af det medfølgende (orange) Ethernet kabel

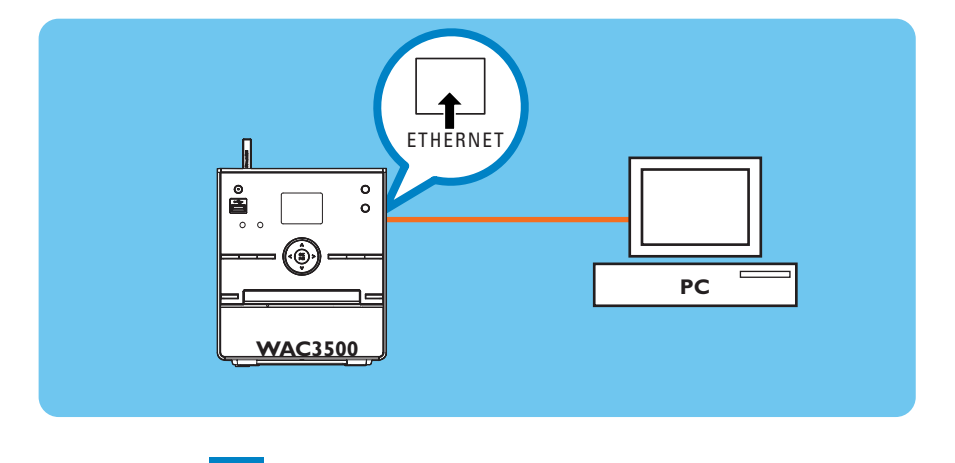

Gå til punkt B1 når tilslutning er etableret

#### Tip:

• Kontroller at Ethernet porten på din PC kan etablere en WADM forbindelse.

## Installer og start WADM

- 1 Indsæt CD'en med PC software suiten i din PC
- 2 Vælg det ønskede sprog og accepter licensbetingelserne
- **3** Vælg 'WADM' og klik på 'Next' (Næste) for at starte installationen
- 4 For at starte WADM skal du dobbeltklikke på WADM ikonet (icon) v på skrivebordet på din PC.
  - En liste over fundne Centre vises
- 5 Vælg ønsket Center, og klik på

#### Connect now (Tilslut nu)

eller

Hvis det ønskede Center ikke kan findes, vælges Connection Wizard (Tilslutningsguide) > Express mode (Eksprestilslutning) > Next (Næste) for at etablere en ny forbindelse

#### Bemærk:

Hvis du har mere end en netværksadapter i din PC, skal du vælge den Ethernet adapter, som det orange kabel er tilsluttet til.

| ound 1 Philips Wire | eless Audio Device(s)      |  |
|---------------------|----------------------------|--|
| aase select the on  | ne you want to connect to: |  |
| VAC3500(172.31.     | .107.1)                    |  |
|                     |                            |  |
|                     |                            |  |
|                     |                            |  |
|                     |                            |  |
|                     |                            |  |

#### Tips:

- Du skal være logget på PC'en med administratorrettigheder.
- Hvis Centrets IP konfiguration ikke ligger inden for default området (subnet mask: 255.255.0.0; IP adresse: 172.31.x.x), vælges Connection Wizard (Tilslutningsguide) > Custom Mode (Brugerdefineret). Indtast Centerets nuværende IP konfiguration, når du bliver bedt om det. Tryk på MENU knappen og vælg Information > Ethernet for at kontrollere IP konfigurationen.
- Windows XP SP2 brugere skal slå Windows Firewall midlertidigt fra ved at vælge Start > Control Panel (Kontrolpanel) > Security Center (Sikkerhedscenter) > Windows Firewall > Off (Fra) for at anvende WADM. (Yderligere oplysninger kan findes på www.microsoft.com.)
- Når WADM kører, kan internetforbindelsen til din PC blive afbrudt. Luk WADM for at genetablere internetadgangen.

 Hvis din PC's operativsystem er Windows Vista, skal du højreklikke på WADM ikonet (icon) vælge Properties (Egenskaber) > Compatibility (Kompatibilitet) og kontrollere, at afkrydsningsfeltet under "Compatibility mode" (Kompatibilitets mode) og "Privilege level" (Rettighedsniveau) er markeret, og klikke OK. Ellers kan du muligvis ikke starte WADM.

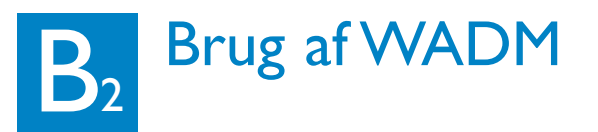

| Philips Wireless Audio Device Manager<br>Ele Settings Help<br>Wireless Audio Device Manager<br>Device connected: Wireless Music Center WAC3500 | PHILIPS              |
|----------------------------------------------------------------------------------------------------|----------------------|
| Content Management                                                                                                    | Device Configuration |
| Backup Content                                                                                                    | Restore Content      |
|                                                                                                    |                      |

#### Overfør musikfiler fra din PC til Centeret

#### 1 Klik på Content management (Indholdshåndtering)

- Et nyt vindue vises.
- 2 Klik i vinduet **My Computer (Min computer)** for at fremhæve den ønskede fil/mappe
- **3** Træk de udvalgte filer/mapper over i vinduet **My Device (Min enhed)**
- 4 Mens filerne overføres, kan du tilføje flere filer/mapper til overførselskøen

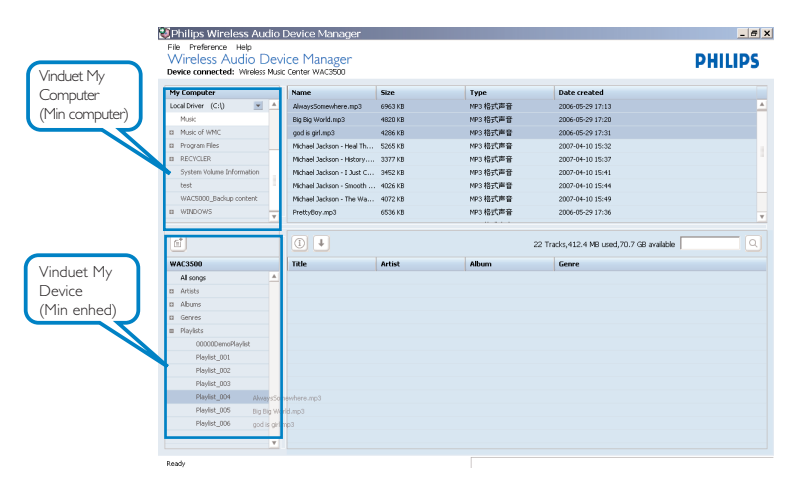

Tip:

• Det anbefales at overføre mindre end 4G eller 1000 sange i samme forsøg.

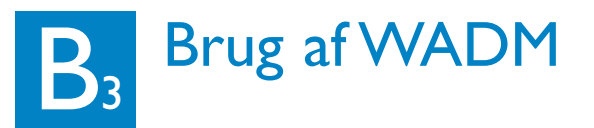

#### Redigering af information om et nummer

- 1 Klik i enhedens vindue for at fremhæve det ønskede nummer
- 2 Højreklik med musen. Klik på **Track info** (Nummeroplysninger)

| 1                    |        |
|----------------------|--------|
| Title                | Artist |
| for your heart only  | BANDAR |
| Indian Ur Track info | BANDAR |
| love me t Delete     | BANDAR |
| love of my life      | BANDAR |
| Snow                 | BANDAR |
| the way of the wind  | BANDAR |

#### **Tips:**

- Hvis du ønsker at markere flere filer ad gangen, skal du holde <Ctrl> nede (på PC'ens tastatur), mens du klikker på de ønskede filer.
- Dobbeltklik på et nummer for at starte afspilning.
- Klik på "*Title*" ("Titel") eller "*Artist*" ("Kunstner") for at sortere musikfilerne efter navn eller efter kunstner
- Hvis de ændrede ID3 tags ikke vises i WADM, gå til File (Fil) > Refresh Content (Genopfrisk indhold) for at opfriske WADM. Alnatertivt kan WADM genstartes.
- Tryk og hold altid STANDBY-ON for at sætte anlægget i ECO POWER (Strømsparertilstand) før du fjerner strømstikket for at undgå at miste sange.

## Sikkerhedskopiering af musikbiblioteket fra Centeret til din PC

- 1 Klik på Backup content (Sikkerhedskopiering af indhold)
- 2 Følg anvisningerne på skærmen for at foretage sikkerhedskopiering af musikbiblioteket fra Centeret til din PC De sikkerhedskopierede filer navngives med den aktuelle dato

| Open       |                    |       | ? X         |
|------------|--------------------|-------|-------------|
| Look in: 🚺 | 🕒 Backup           | - + 🗉 | ei 🗖 -      |
| i wac350   | 0_backup.lott      |       |             |
| File pame: | wac3500_backup.bdt | _     | <u>Qpen</u> |

- Kontroller at du har tilstrækkelig diskplads til at gemme de sikkerhedskopierede filer.
- Slet ikke sikkerhedskopierne via Windows Stifinder. Hvis sikkerhedskopien bliver slettet ved et uheld, skal du søge efter filen **YOURMAC.inx** via Windows Stifinder og slette filen. Herefter kan sikkerhedskopiering atter foretages.

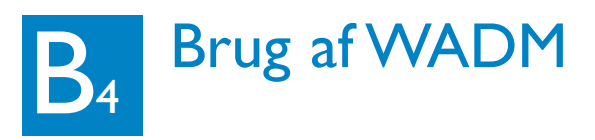

#### Konfigurering af enheden

I undermenuen til Device configuration (Konfigurering af enhed) kan du se System information (systemoplysninger), foretage Network settings (netværksopsætning), opgradere Firmware, opdatere CD Databasen og se enhedens tilslutning til det eksterne netværk. For yderligere oplysninger, se Brugsvejledning.

#### Gendan sikkerhedskopierede filer fra din PC til Centeret

- 1 Klik på Restore content (Gendan indhold)
- 2 Klik for at fremhæve den fil, der skal gendannes og klik på Open (Åbn)

| This clease induite bettee      |                                      |
|---------------------------------|--------------------------------------|
| File Edit View Favorites Tor    | ols Help                             |
| 🔆 Back + 🕞 + 🖹 📓 🎸              | ) 🔎 Search 🤺 Favorites 🛷 🍰 🐼 🕶 📃 🛛 🕸 |
| kddress 🔊 http://172.31.107.1/1 | ndex. cgi70                          |
|                                 |                                      |
| DHILIDS                         |                                      |
| r marr y                        |                                      |
| Wireless Audio De               | wice Manager                         |
|                                 | and a namagor                        |
|                                 |                                      |
| System                          | System                               |
| Wired Network                   |                                      |
| Menters Research                |                                      |
| WITHENSS INHWORK                |                                      |
| Internet Setting                |                                      |

CD Database II

| Open       |                    |       | ? X         |
|------------|--------------------|-------|-------------|
| Look jn: 📔 | ) Backup           | • 🗢 🗈 | 💣 🔟 •       |
| wac350     | j_backup.bdt       |       |             |
|            |                    |       |             |
|            |                    |       |             |
|            |                    |       |             |
|            |                    |       |             |
|            |                    |       |             |
| File pame: | wac3500_backup.bdt |       | <u>Open</u> |

- Tryk og hold STANDBY-ON for at sætte Centeret i ECO POWER (strømsparetilstand) og opfriske IP opdateringen, når netværksindstillingerne er ændret til WADM.
- Hvis nogle WADM funktioner ikke kan anvendes, kan det være, fordi de er blokeret af dit antivirus program. Vi anbefaler, at du deaktiverer antivirus programmet midlertidigt.

## C1 Tilslut til trådløst hjemmenetværk

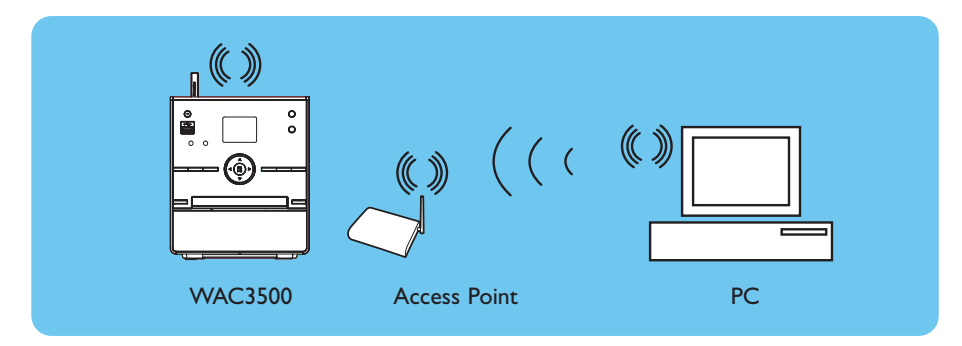

#### Tilslutning af Centeret til trådløst netværk:

- Tryk på **MENU**
- Vælg Settings (Indstillinger) > Network (Netværk) > Wireless (Trådløst) > (vælg det ønskede netværk - SSID) > (Brug fjernbetjeningen til at indtaste kode nøglen) > Tryk OK > Vælg Automatic (Automatisk) > Apply Settings (Anvend indstillinger) > Yes (Ja)

| ł | НD       | ¥ |
|---|----------|---|
| A | rtists   |   |
|   | Wired    |   |
| 4 | Wireless | Þ |
|   | Internet |   |
|   |          |   |

| <b>₽</b> ₽нD | ¥ |
|--------------|---|
| Artists      |   |
| WEP Key      |   |
|              |   |
| 4 abod       |   |
| anca         |   |

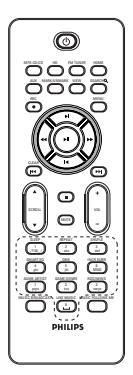

```
fjernbetjening
```

- Kontroller at PC'ens trådløse netværksadapter er aktiveret.
- Placer Centeret i nærheden af dit trådløse Access Point.
- Kontroller at DHCP er aktiveret på dit trådløse Access Point. Hvis det ikke er tilgængeligt, vælges Static (Statisk) og IP konfigurationen indtastes.
- Hvis du ønsker at vende tilbage til den originale Centerforbindelse som i fabriksindstillingerne, så nulstil venligst Centeret til standardindstillingerne (se sektion 14 i Brugsvejledningen).
- Hvis du har problemer med opsætning af din WAC3500 på dit trådløse hjemmenetværk, når du har gennemført trinene beskrevet ovenfor, kan du se i afsnit 18 Fejlfinding i Brugsvejledningen.

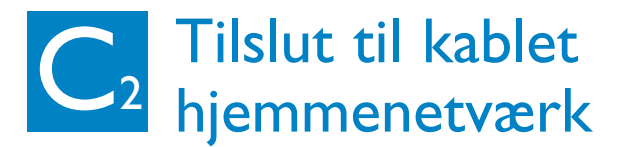

Forbind Centeret direkte til din Router/Hub/Switch med det medfølgende (orange) Ethernet kabel

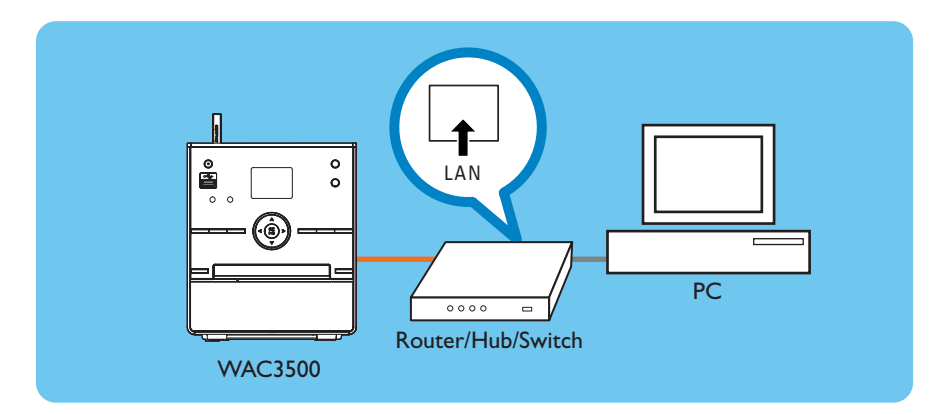

#### Tip:

• Hvis dit hjemmenetværk er tilsluttet Internettet, kan du foretage online forespørgsler til Gracenote, når WAC3500 er korrekt tilsluttet til dit trådløse hjemmenetværk. Se yderligere detaljer i afsnit 12 i Brugsvejledningen.

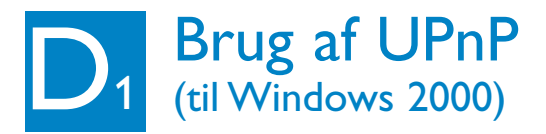

- 1 Indsæt CD'en med PC software suiten i din PC.
- 2 Klik på "Install Philips Media Manager" ("Installer Philips Media manager") for at starte installation af PMM.
- **3** Følg instruktionerne på skærmen for at foretage installationen.
- 5 Første gang du starter PMM, skal du klikke på Add Music (Tilføj musik) > Add Files or Folders (Tilføj filer eller mapper) for at angive musikmapperne på din PC
- 6 På WAC3500, tryk HOME og brug navigationstasterne ▲ eller ▼ og ► til at vælge UPnP tilstand. Hvis du har forbundet WAC3500 til dit lokale netværk hvor din PC også er forbundet til, burde du kunne se Musik Serveren på skærmen på WAC3500

| 🚔 Philip          | s Media                    | Manage                  | er          |
|-------------------|----------------------------|-------------------------|-------------|
| Music             | Pictures                   | Movies                  |             |
| MUSIC             |                            |                         |             |
| Add Music         | Playlist                   |                         |             |
| Add File          | s or Folder                | s                       | All Music   |
| Configu<br>Scan M | ect media fi<br>usic Watch | les and fold<br>Folders | ders to add |

| PHILIPS                                                                     |                                                                                                    |
|-----------------------------------------------------------------------------|----------------------------------------------------------------------------------------------------|
|                                                                             | Software Installation                                                                                                    |
|                                                                             | Please choose from the following installation options:                                                                                                    |
| • Software<br>Installation<br>• Planuals<br>• Registeer<br>• About upgrades | <section-header><section-header><section-header><section-header><section-header><section-header><section-header><section-header><section-header><table-row><table-row><table-cell></table-cell></table-row></table-row></section-header></section-header></section-header></section-header></section-header></section-header></section-header></section-header></section-header> |

- UPnP enheden behøver ikke være en PC. Alle enheder, der fungerer som indholdsserver, kan anvendes.
- Hvis UPnP enheden ikke er fundet efter 5 minutter, kan du forsøge at opnå en hurtigere forbindelse ved at afbryde UPnP enheden og tænde for den igen.

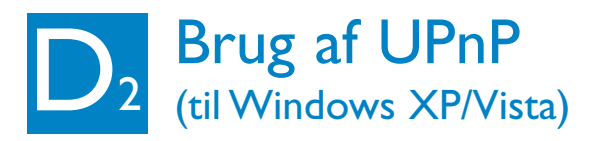

- 1 Kontroller at Windows Media Player 11 er installeret på din PC
- 2 På din PC, klik Start > Programmer > Windows Media Player
- 3 I Windows Media Players brugerflade, vælg Funktioner > Indstillinger
- 4 På den viste brugerflade, vælg **Bibliotek** fanen
- 5 Klik Konfigurer Deling
- 6 Når dit center er forbundet til dit hjemmenetværk, vises det I vinduet. Klik på WAC3500 ikonet, og klik så på Tillad.
- 7 For at ændre standard delingsmulighederne, klik på Indstillinger
- 8 Rediger dit UPnP servernavn og vælg de bokse som vises nedenfor, og klik så på OK
- 9 i Biblioteksfanen, klik Overvåg Mapper for at håndtere dine delemapper
- På WAC3500, tryk HOME og brug navigationstasterne ▲ eller ▼ og ► til at vælge UPnP tilstand. Hvis du har forbundet WAC3500 til dit lokale netværk hvor din PC også er forbundet til, burde du kunne se Musik Serveren på skærmen på WAC3500

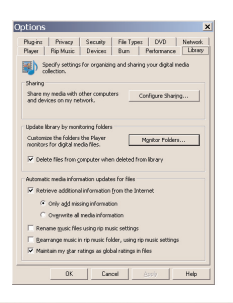

| Share ny media to:                |       |             |        | Sgtings. |
|-----------------------------------|-------|-------------|--------|----------|
|                                   |       |             |        |          |
| 1110.000                          |       |             |        |          |
| Alex                              | lere  | Costonias . |        |          |
| e daas sharing change feewall set | ings? | OK.         | Cancel | Apply    |
|                                   |       |             |        |          |

|                  | 4                                              |                   |
|------------------|------------------------------------------------|-------------------|
| Default settings |                                                |                   |
| Modia type::     | Star ratings:                                  | Parental satings: |
| Munic 1          | All ratings                                    | Al stings         |
| E Botanez        | C Only                                         | C Optr            |
| ∏ ∐ideo          |                                                |                   |
|                  | Rated 1 star or higher                         | Music: Unrated    |
|                  | <b>F</b> 1 1 1 1 1 1 1 1 1 1 1 1 1 1 1 1 1 1 1 | Video: Unvaled    |
|                  | M. Norse recording                             |                   |

#### Tip:

 Du kan downloade Windows Media Player 11 fra denne URL: http://www.microsoft.com/windows/windowsmedia/download.

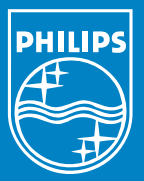

### Brug for hjælp? Online Besøg www.philips.com/support

Gracenote er et registreret varemærke ejet af Gracenote. Gracenote logo og brand navn samt "Powered by Gracenote" logoet er ligeledes varemærker ejet af Gracenote.

Microsoft, Windows, Windows 2000, Windows XP, Windows Vista og Windows Media Player er enten registrerede varemærker eller varemærker tilhørende Miscrosoft Corporation.

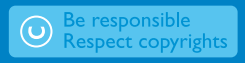

© Royal Philips Electronics N.V. 2007 All rights reserved. 3141 075 21981

www.philips.com

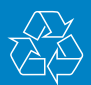

Dan